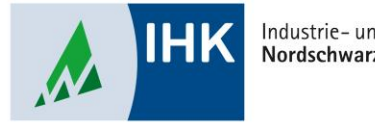

Industrie- und Handelskammer Nordschwarzwald

# **Serviceportal Bildung**

Sich selbst als User anlegen

Stephan Gumsheimer, Stand: 11.09.2023

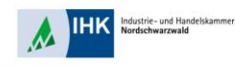

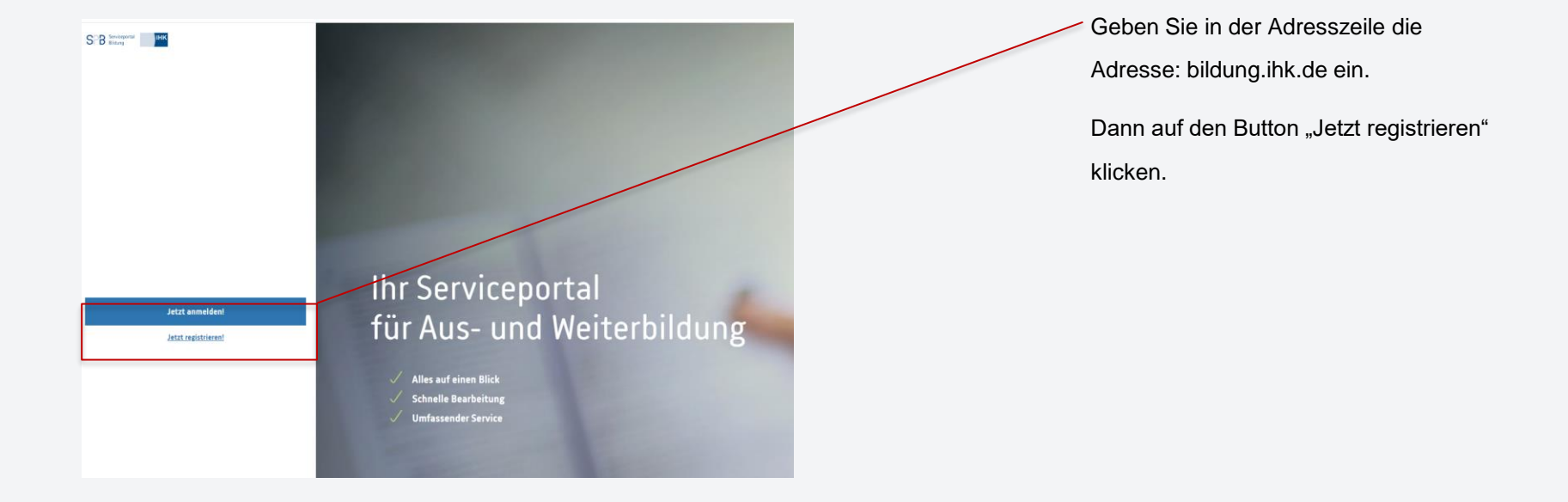

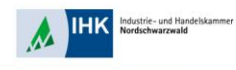

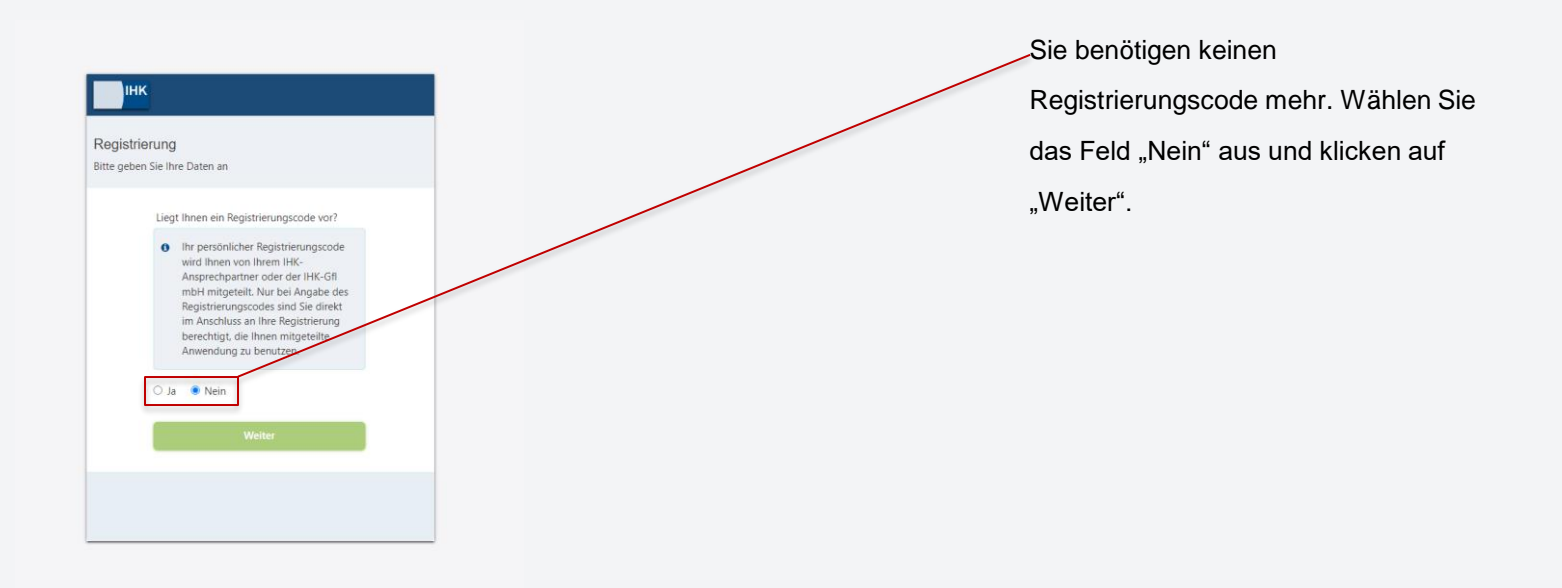

Stephan Gumsheimer, 11.09.2024

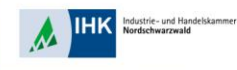

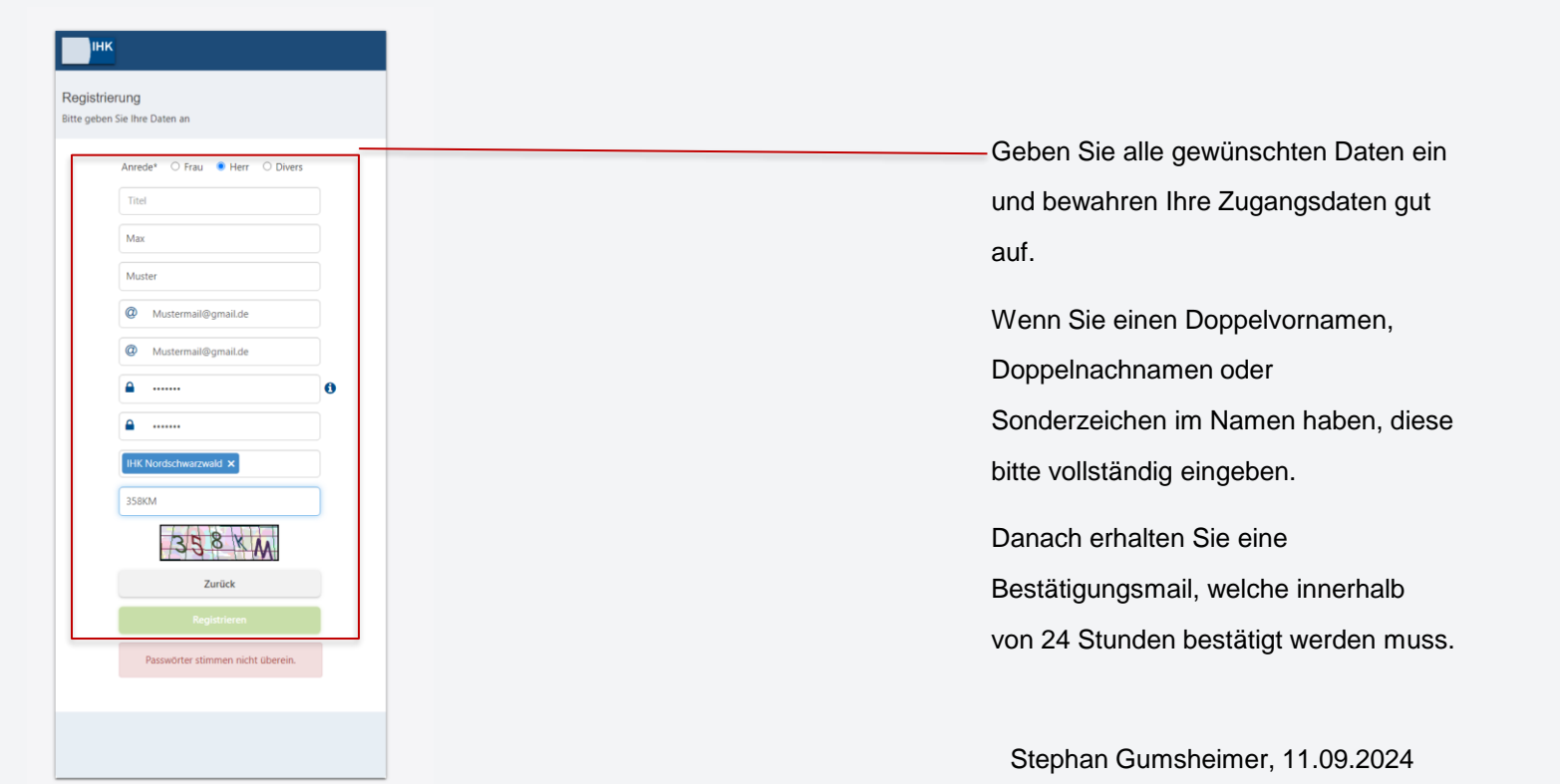

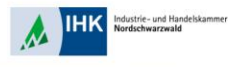

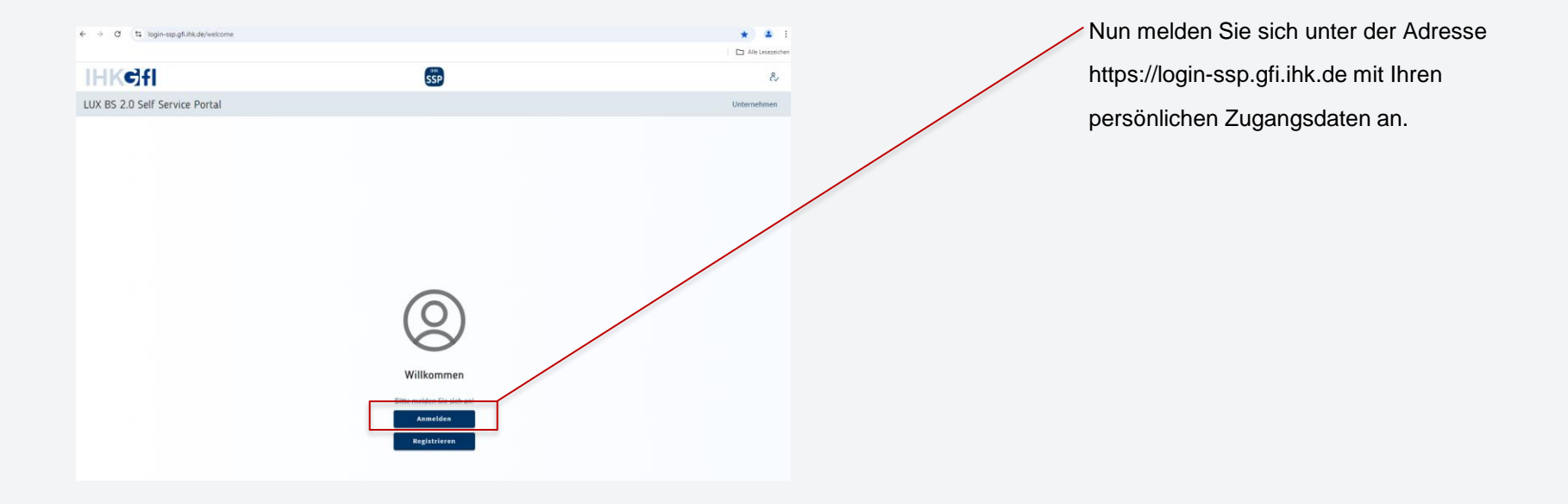

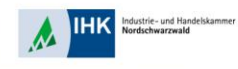

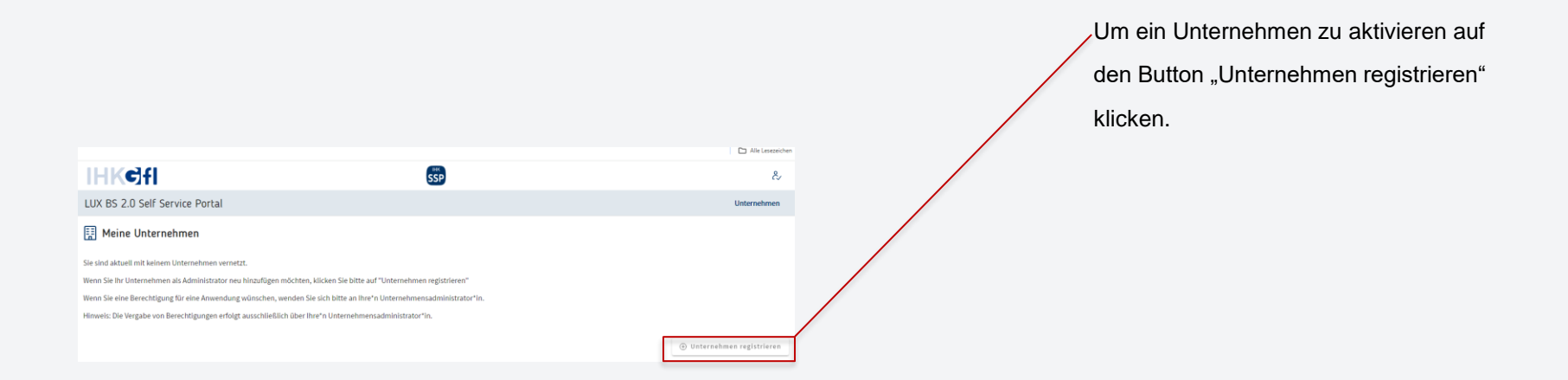

ndustrie- und Handelskammer

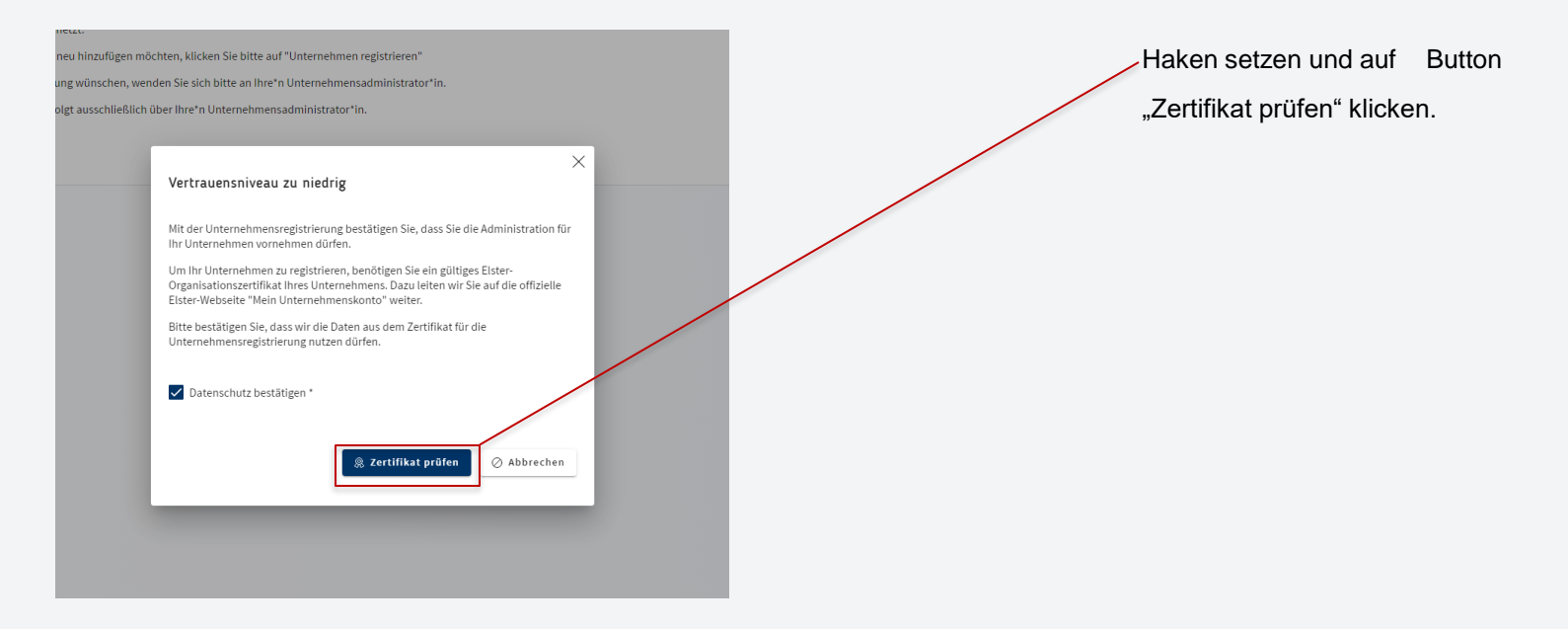

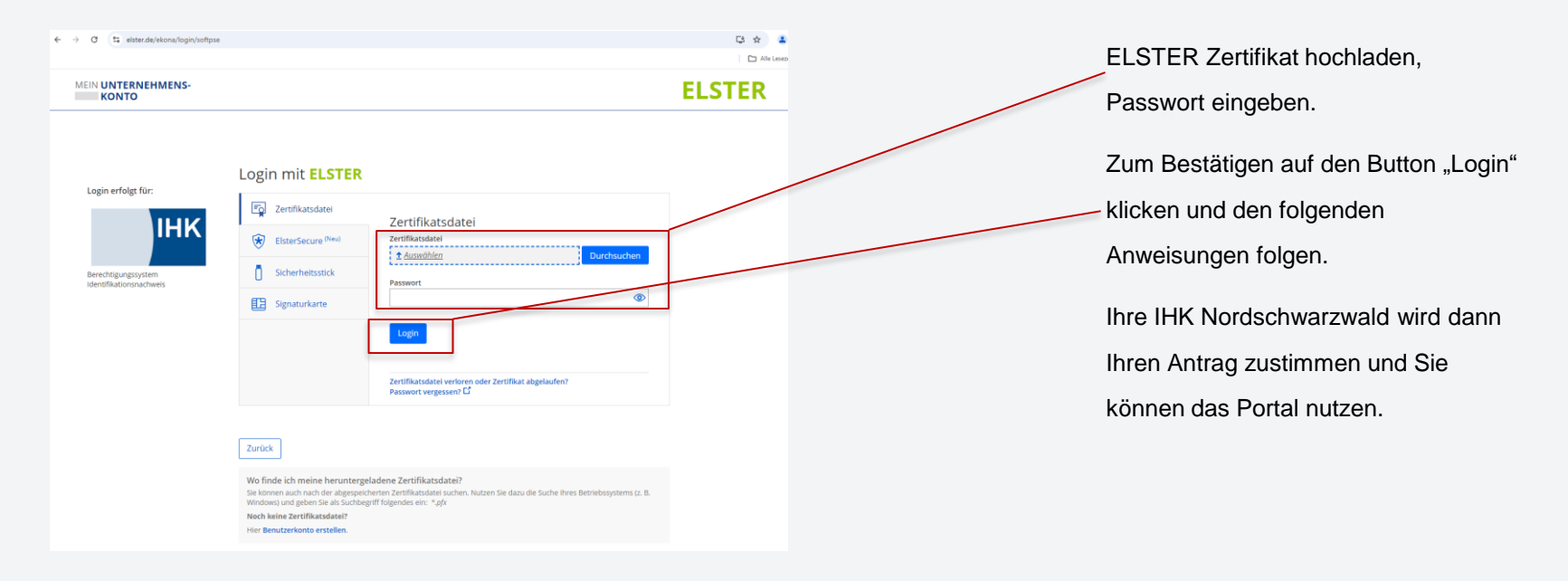